Crésus Banking

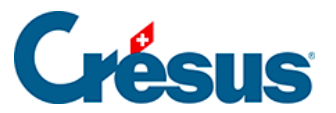

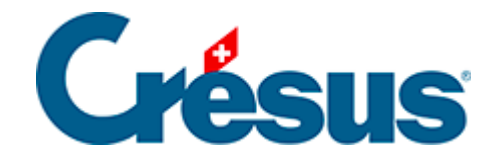

## **Crésus Banking**

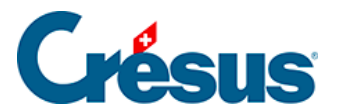

4.2 - Kurzanleitung zur Erstellung eines Zahlungsauftrags

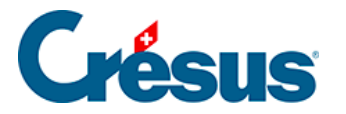

## 4.2 - Kurzanleitung zur Erstellung eines Zahlungsauftrags

## In Crésus Faktura

- Erfassen Sie eine neue Zahlung oder füllen Sie die Registerkarte Zahlung einer erhaltenen Rechnung aus
- Wenn Sie auf die Schaltfläche Zur Zahlungsliste hinzufügen klicken, wird die vorbereitete Zahlung automatisch an Crésus Banking übermittelt

## In Crésus Banking

• Zeigen Sie die Anstehenden Zahlungen an

|                      | ÉSUS         | KRetour Sulvant > |             |                              | Mode complet 💊 | 100% _         | Réglages   Quitter |
|----------------------|--------------|-------------------|-------------|------------------------------|----------------|----------------|--------------------|
| ШШЦ   Вл<br>520-ьеца | V3.2.0-beta6 | 📤 Transmettre     | 🕯 Supprimer | Tous les comptes bancaires 🗸 |                | Vue complète 🗸 | 50 lignes 🗸        |
| Ordres de paier      | ment         | 1                 |             |                              |                |                |                    |
| Paiements en atten   | te ③         | N° de facture     |             | Date                         | Montant        |                |                    |
| Ordres en attente 0  |              | Devise            |             | Bénéficiaire                 |                |                |                    |

- Überprüfen Sie die Zahlungen und nehmen Sie bei Bedarf die erforderlichen Anpassungen vor, z. B. Änderung des *Fälligkeitsdatums* oder des *Bankkontos.*
- Wählen Sie die Zahlungen aus, die Sie in den Zahlungsauftrag einschliessen möchten.
- Klicken Sie auf die Schaltfläche Übermitteln
- Sie erhalten nun eine Übersicht der Zahlungen, die sich in diesem Zahlungsauftrag befinden

×

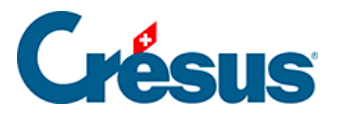

|               | PostFinance<br>CHF | Bankkonto<br>Währung | 1000 30.06.2020<br>F32 | Titel<br>Projekt F |   |  |
|---------------|--------------------|----------------------|------------------------|--------------------|---|--|
| Betrag        |                    | Zahlungsempfänger    | Datum                  |                    |   |  |
| CHF 1 000.00  |                    | Vaudoise Assurances  |                        | 01.07.2020         | C |  |
| CHF 32 547.00 |                    | Lampein AG           |                        | 01.07.2020         | C |  |
| CHF 500.00    |                    | Audit AG             | 01.07.2020             |                    |   |  |

| □ 30.06.2020 |                                    | 3 Zahlungen        | TOTAL       | CHF34047.00 |
|--------------|------------------------------------|--------------------|-------------|-------------|
|              | 🖺 datei für übermittlung speichern | ➔ AUFTRAG BEHALTEN | X ABBRECHEN |             |

- Klicken Sie auf die Schaltfläche *Datei für Übermittlung speichern,* um den Zahlungsauftrag im XML-Format zu erzeugen (pain.001)
- Der Status der Zahlungen des Zahlungsauftrags wurde geändert in Ausgeführt
- Nun müssen Sie die Datei mit dem Zahlungsauftrag an Ihr Finanzinstitut übermitteln.
- In Crésus Faktura zeigt ein blaues Banner an, dass die Zahlungen aktualisiert werden müssen
- Der Status der betreffenden Zahlungen wird automatisch aktualisiert

| 8                                                                                  | 🛛 Crésus Faktura - technokmu ag.fac:Bestellungen:Forderungen |                |                    |                                        |        |   |                 |         |   |         |   |
|------------------------------------------------------------------------------------|--------------------------------------------------------------|----------------|--------------------|----------------------------------------|--------|---|-----------------|---------|---|---------|---|
| Da                                                                                 | Datei Bearbeiten Datensatz Daten Optionen Hilfe              |                |                    |                                        |        |   |                 |         |   |         |   |
|                                                                                    |                                                              | <u></u>        | 🚰 🐥 懞 🧥 🏠          | Nach Nummer                            | $\sim$ |   | 🏥 🖪 🏛           | 🔍 🛆 🤝 🏰 | ÷ | - <     | X |
| Crésus Banking: Informationen zu Zahlungen sind verfügbar. Zahlungen aktualisieren |                                                              |                |                    |                                        |        |   |                 |         |   |         |   |
| Ma                                                                                 | Nr.<br>3166                                                  | Statu<br>F SVA | Referenz<br>Zürich | Rechnun Lieferan Code<br>22.06.20 1112 | Total  | Z | lusammenfassung | Details |   | Zahlung |   |

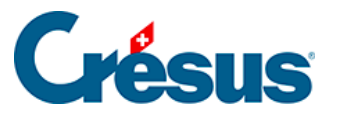

Um Ihre Zahlungsaufträge automatisch an Ihr Finanzinstitut zu übermitteln und den Status der übermittelten Zahlungen automatisch abzurufen, fügen Sie in den Einstellungen Ihres IBAN-Kontos einen Verbindungskanal hinzu §3.3 Ajouter un canal de communication.